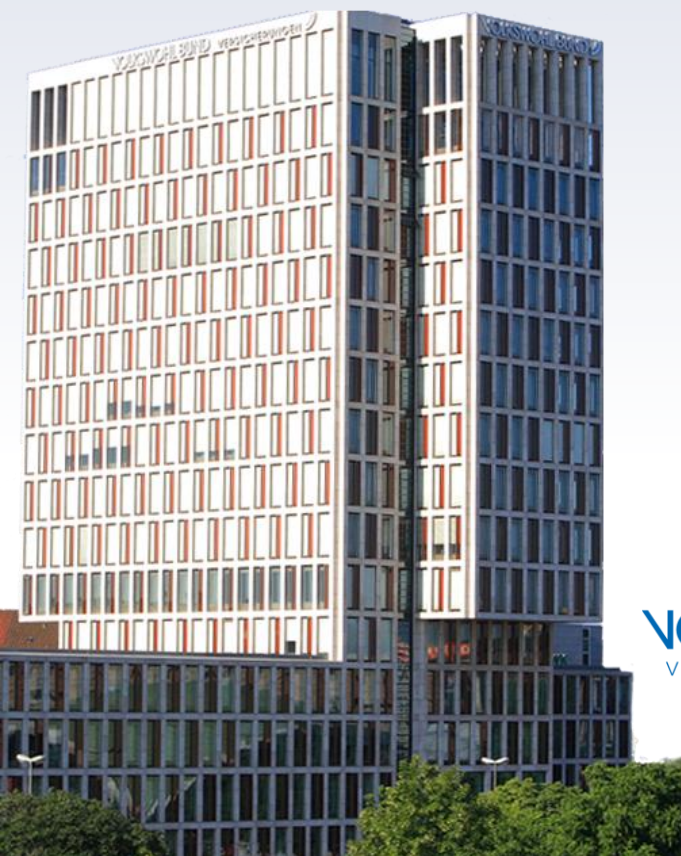

# VOLKSWOHL BUND

Hier kommt der Vertrieb zusammen

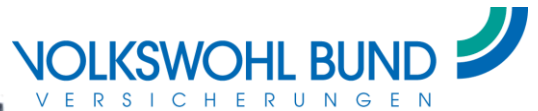

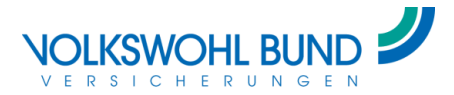

#### **Der Vertriebsraum**

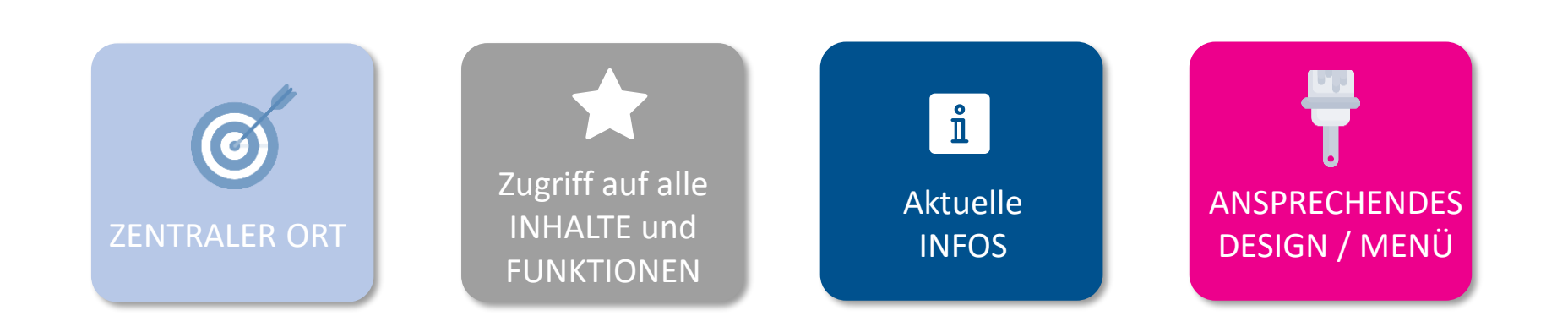

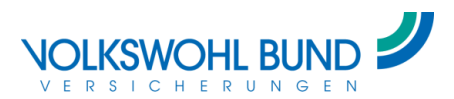

#### Seitenaufbau

3

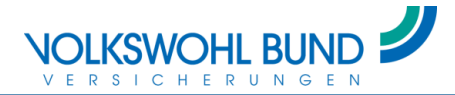

#### **Startseite**

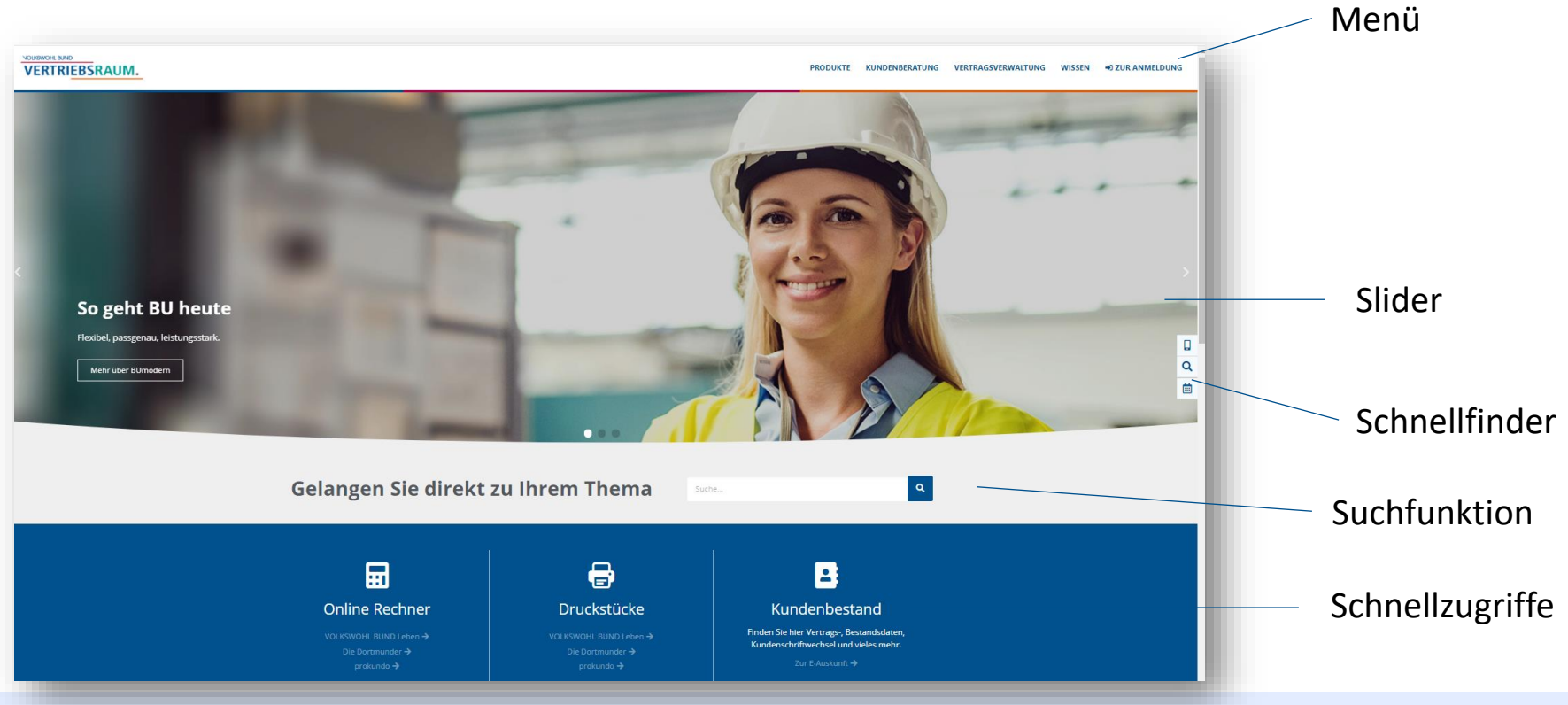

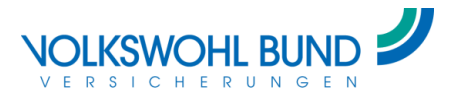

#### **Startseite – unterer Teil**

Neuigkeiten aus dem VB-Blog

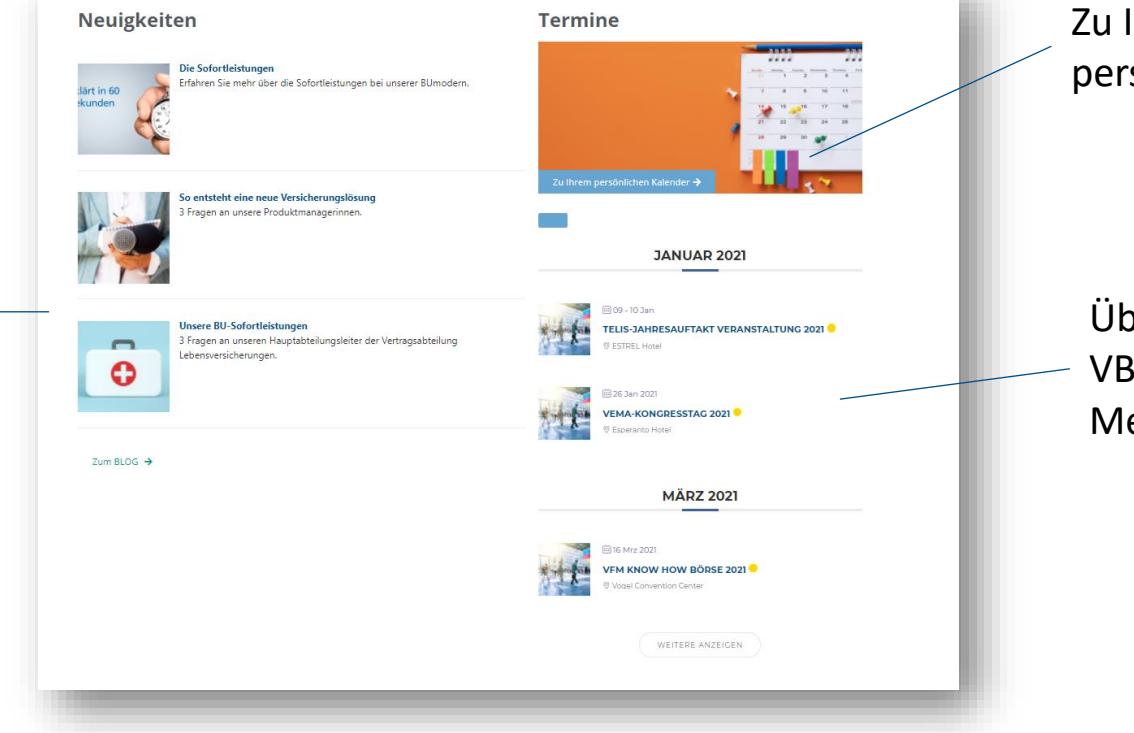

Zu Ihrem persönlichen Kalender

Übersicht allgemeiner VB-Termine wie Messen, Kongresse...

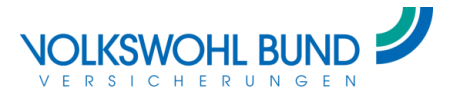

# Menü

Übersichtliche Aufteilung

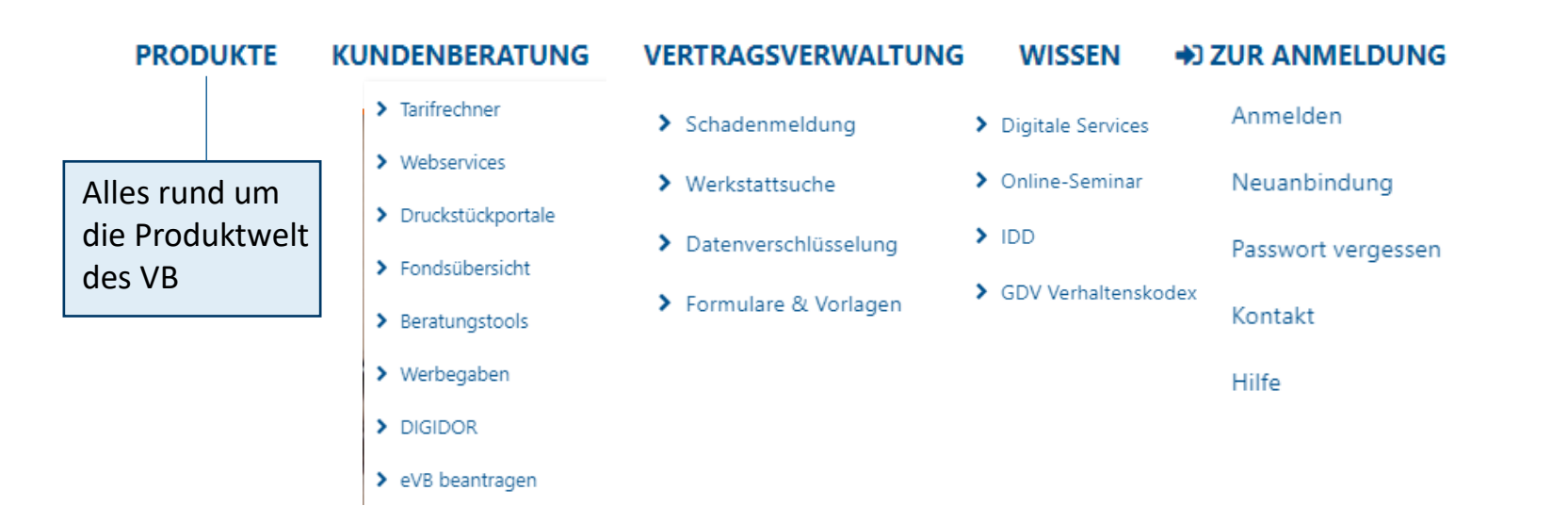

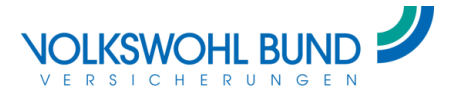

# Menü

#### Überblick und Informationen zu all unseren Produkten

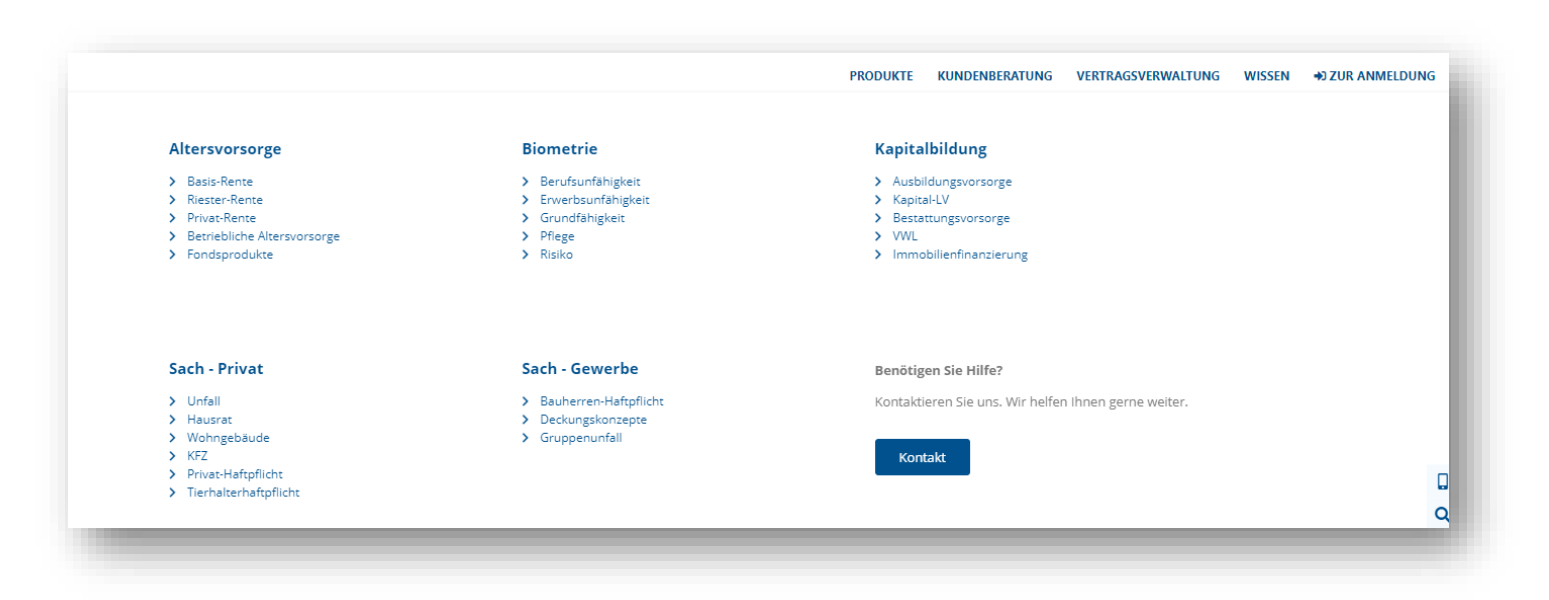

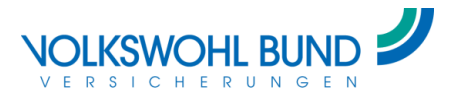

#### **Neue Funktionen**

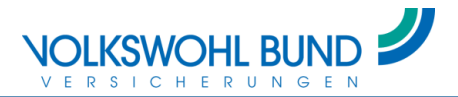

# Login

- Neue Login Funktionen
  - Single-Sign-On
    - Nach erfolgreicher Anmeldung im Vertriebsraum sind Sie in allen weiteren VB-Anwendungen (Rechner, Blog, Druckstückportal...) eingeloggt.
      - → Hierzu in den VB-Anwendungen (Rechner, Blog, Druckstückportal) einfach auf "Login" klicken und Sie sind angemeldet. Die Login Daten müssen nicht erneut eingegeben werden.
  - Weitere Inhalte werden sichtbar

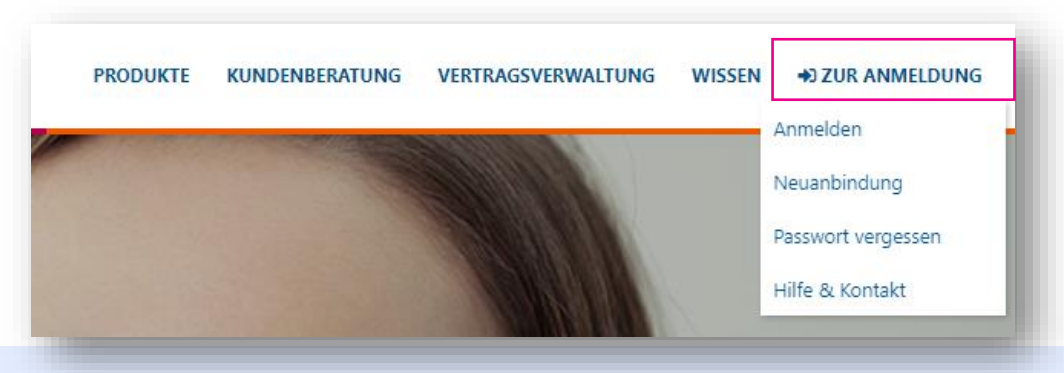

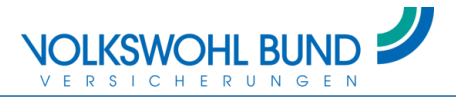

# Login

 Login über Ihre gewohnte VB-Kennung oder mit Ihren easy Login-Zugangsdaten

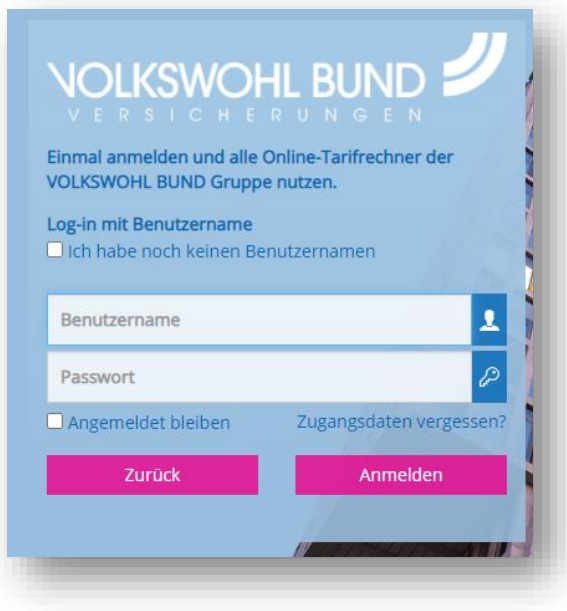

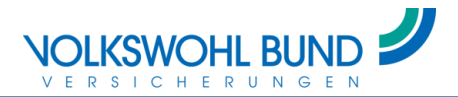

#### Ihr persönlicher Bereich

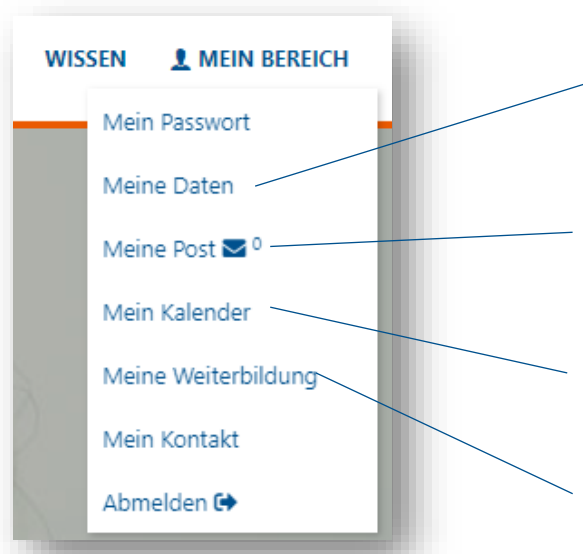

Ihre Daten selbständig über die externe Benutzerverwaltung anpassen

- Direkter Zugriff auf Ihren elektronischen Posteingang
- Die Anzahl der ungelesenen Nachrichten ist direkt ersichtlich

Überblick über all Ihre persönlichen VB-Termine

Gut beraten Punkte einsehen

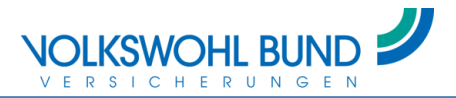

### Suche & Schnellzugriffe

- Schnellzugriff zum Druckstückportal, den Rechnern und der E-Auskunft
- Suchfunktion: Sie gelangen durch gezielte Suche zu Ihrem Thema
  - Wenn Sie eingeloggt sind, wird die Suche auf unsere weiteren Websites ausgeweitet (z. B. das Druckstückportal)

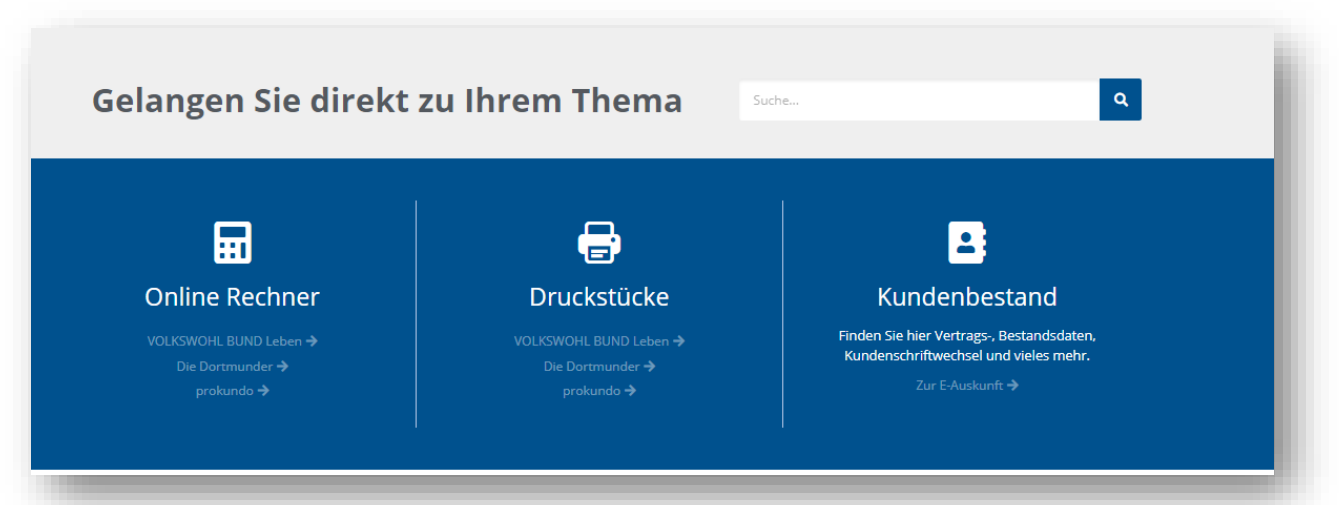

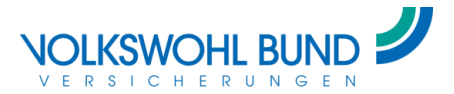

# Persönlicher Ansprechpartner (nach Login)

- Kontaktdaten Ihrer Ansprechpartner
  - Kompetenz-Center
  - Maklerbetreuer

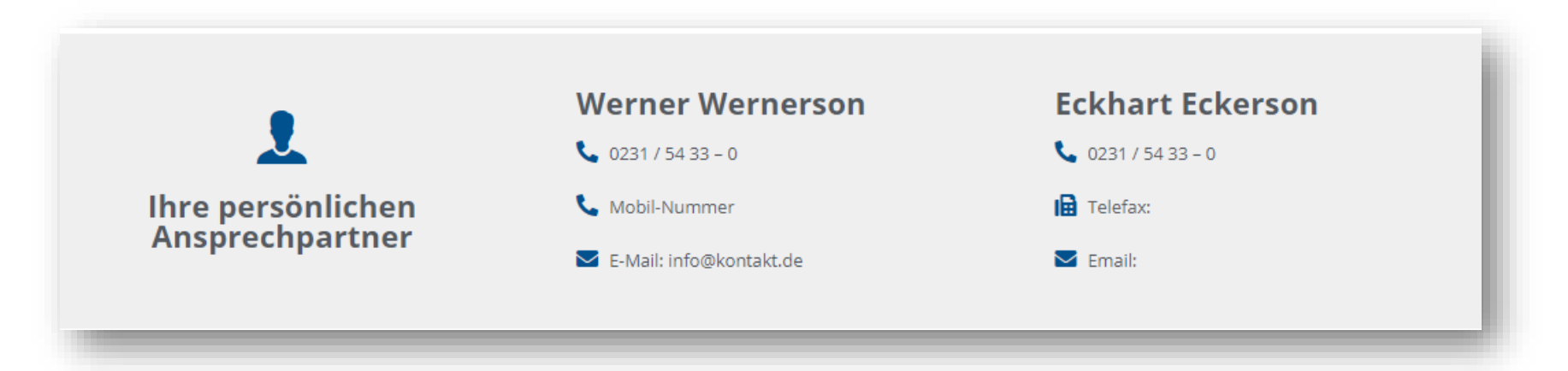

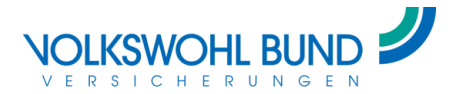

# Ihr persönlicher Kalender (nach Login)

Ihre persönlichen VB Termine auf einen Blick

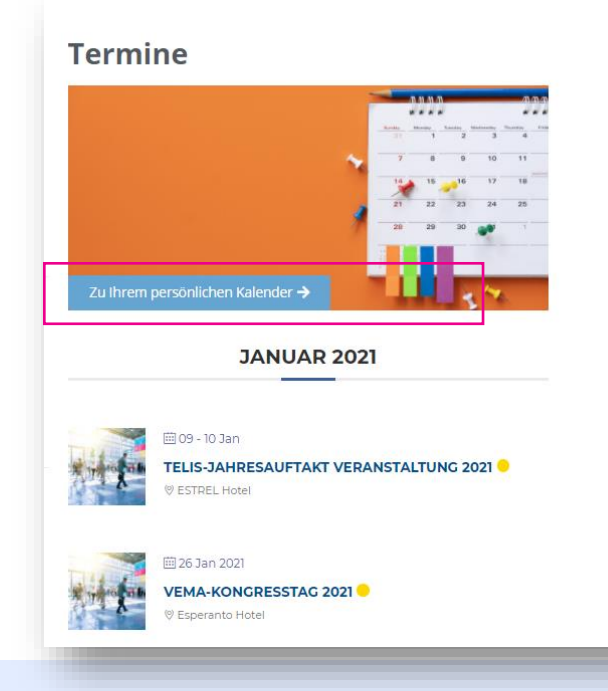

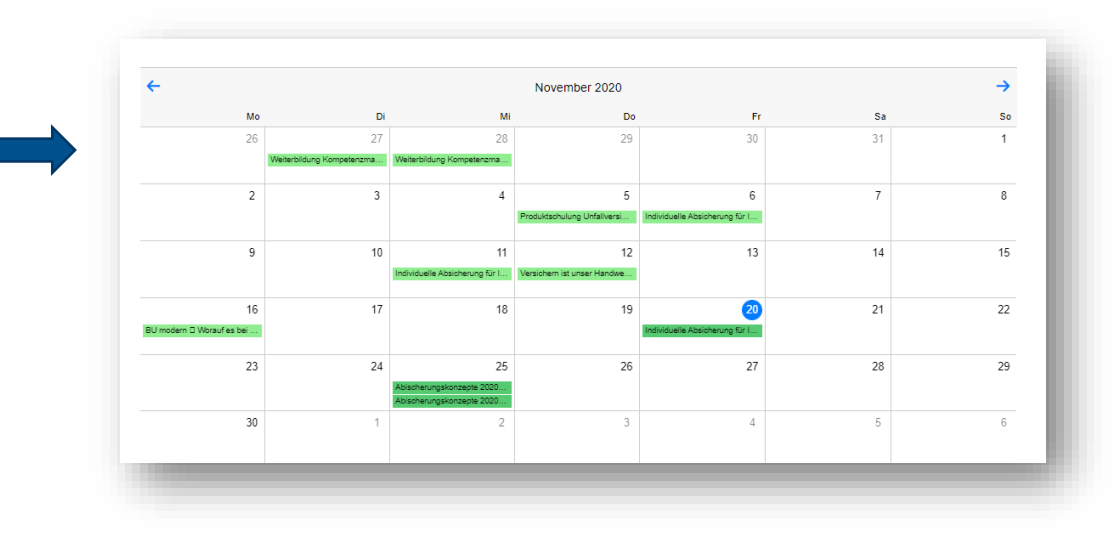

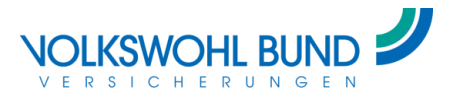

### **Termine im Kalender anlegen**

- Die Veranstaltung in EVA anlegen
- In EVA einen Haken bei "im Vertriebsraum anzeigen" setzen
  - Der Workshop ist für alle Vertriebspartner der Orgaebene sichtbar
  - Wird eine höhere Orgaebene gewählt, dann wird der Workshop allen VPs des Bereichs angezeigt

| EVA - Works         | shops- Plan 2021 AIDA LV- AIDA VBS-             | InFoScore Renta VBS+ Admin   | Hilfe                                    | # 6 |                                                                                     |
|---------------------|-------------------------------------------------|------------------------------|------------------------------------------|-----|-------------------------------------------------------------------------------------|
| forkshop            |                                                 |                              |                                          |     | VB.Gesamt<br>ORGABEREICH NW (5)<br>KOMPETENZCENTER NW (480)<br>SONSTIGE KC NW (480) |
| Präsenz-Workshop C  | Online-Workshop                                 | Orgaebene                    | RD SCHÜTZ (431)                          |     | FD KOEPPING (414)                                                                   |
| Vorkshop-Serie      | D                                               | Einladung durch              | RD/FD/8D/MB                              |     | BD REMPE (418)<br>BD REMPE (422)                                                    |
| latum               | 26.11.2020                                      | 10 Teilnehmer                | Makler/MGA                               |     | BD COSSON (429)                                                                     |
| rt                  | SLS Noack Ahaus                                 | Referentenunterstützung      | keine                                    | ~   | RD SCHUTZ (431)<br>BD 434 (434)                                                     |
| tel O               | Die BUmodern - unsere beste Berufsunfähigkeitsv | ersici Anzahl der Teilnehmer | 15                                       |     | BD DR. HERMANN (438)<br>FD PETERS (440)                                             |
| auer                | von 12:00 bis 13:10                             |                              | alle WB-Teilnehmer                       |     | BD FISCHER (441)<br>BD 445 (445)                                                    |
| it beraten          | gut-beraten (Minuten durch VB)                  | ·                            | Li Einwilligung auf der Teilnehmeriliste |     | NW (VD) (430)<br>ehem, 82000 430 (-770)                                             |
| B-Minuten           | 60 Minuten                                      | im Vertriebsraum<br>anzeigen |                                          |     | Pool C.Schwarz 430 (57)<br>Pool J.Schwarz 430 (48)                                  |
| Produktion steigern | O Produktion halten                             | externe Kosten               | 300                                      |     | Pool C.Schwarz 430 (57)                                                             |
| /iedervorlage in    | 4 Wochen                                        | *                            | 🗆 keine Kosten                           |     |                                                                                     |
|                     |                                                 | and a set free to            |                                          |     |                                                                                     |

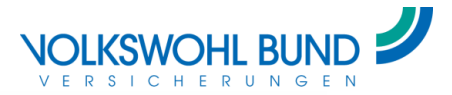

### Produktseiten

- Produkthighlights
- Weitere Informationen
- Direkter Zugriff auf Beratungsunterlagen, Rechner und vieles mehr

| Beratungsunterlagen                                                             | zu                                                                            | m Rechner                        | <b>Weitere Informationen</b>               |
|---------------------------------------------------------------------------------|-------------------------------------------------------------------------------|----------------------------------|--------------------------------------------|
| lier finden Sie Berat                                                           | ungsunterlagen u                                                              | nd Prospekte zu Klassik          | modern                                     |
|                                                                                 |                                                                               |                                  |                                            |
| /eitere Unterlagen finden Sie in unsere                                         | em Druckstückportal.                                                          |                                  |                                            |
| /eitere Unterlagen finden Sie in unsere<br>Beratungsunterlage Klassik<br>modern | em Druckstückportal.<br>Infoblatt<br>Überschussverwendungen<br>Klassik modern | Kundenprospekt Klassik<br>modern | Vertriebspartnerprospekt<br>Klassik modern |

| Klassik modern                                                                                                    |                                                                                                    |                                                                                                    |
|----------------------------------------------------------------------------------------------------|----------------------------------------------------------------------------------------------------|----------------------------------------------------------------------------------------------------|
| NIGSSIK IIIUUEIII                                                                                                    |                                                                                                    | ••••••••••••••••••••••••••••••••••••••                                                                                                    |
|                                                                                                    |                                                                                                    |                                                                                                    |
| Mit Klassik <b>modern</b> vereinen wir die Vorteile einer<br>maaimieren, ihr Kande hat jederzeit die Chance au                                                                                                    | klassischen Renze, Sicherheit des Guthabens und eine gan<br>If mehr Rendite, Ganz einfach, Indem er sich mit ihren lähr                                                                                                    | antierte Rentenzahlung mit der Möglichkeit, Enräge zu<br>richen überschütsten aus der Versicherung an einer                                                                                                    |
| indexentwicklung, zum Beispiel dem DAX, beteiligt<br>Hat der Index über das jahr unter Berücksichtigun                                                                                                    | ,<br>g der indexquote einen positiven Verlauf, so wird er an de                                                                                                    | r Wertentwicklung beteiligt. Läuft et einmal nicht so                                                                                                    |
| gut, dann hat das für Sie keine Auswirkungen. Er vi<br>Mit Klassik modern bleibt ihr Kunde flexibel. Denn                                                                                                    | erzichtet auf die Überschütse oder bekommt eine Mindeo<br>er kann ährlich zwischen den Indexbeteilgungen Index71                                                                                                    | tverzinsung, aber das Guthaben bleibt erhalten.<br>ns und indexChance sowie der Verzinsung KlassikZins                                                                                                    |
| vählen.                                                                                                    |                                                                                                    |                                                                                                    |
|                                                                                                    |                                                                                                    |                                                                                                    |
|                                                                                                    |                                                                                                    |                                                                                                    |
|                                                                                                    |                                                                                                    |                                                                                                    |
| Highlights                                                                                                    |                                                                                                    |                                                                                                    |
| <ul> <li>Sicherheit und attraktive Überschütse</li> <li>astantierte Rente im Alter</li> </ul>                                                                                                    |                                                                                                    |                                                                                                    |
| <ul> <li>Enträge modern nutzen mit Beteiligung der Übe</li> <li>attraktive Ertragschancen bei steigendem, keine</li> </ul>                                                                                                    | rschüsse an einem Index<br>s Verlusse bei fallendem Aktienindex                                                                                                    |                                                                                                    |
|                                                                                                    |                                                                                                    |                                                                                                    |
| <ul> <li>uneingeschränkte Gewinnmöglichkeiten, keine</li> <li>große Auswehl en indizes: DAX, DAX Risk Contro</li> </ul>                                                                                                    | Obergrenze<br>ol 10 oder EURO STOIX 50                                                                                                    |                                                                                                    |
| <ul> <li>uneingeschränise Gewinnunöglichkeiten, isine</li> <li>große Auswahl an Indises: DAX, DAX fielk Control</li> <li>drei verschiedene Überschiesserviranten wählba</li> <li>flexible Ein- und Auszahlungsmöglichkeiten</li> </ul>                                                                                                    | Dergrenze<br>el 19 oder EURO STOXX 50<br>F                                                                                                    |                                                                                                    |
| unaligeschriebe Gewinnendigtichkeiten, keine<br>große Auswahl en Indiese DAX, DAX Biel Comm<br>drei verschiedene Überschussenrichten wihlbe<br>fastüble Ein- und Auszahlungsmöglichkeiten<br>Raustein Pflege PLUS Bir zusätzlichen Schutz be                                                                                                    | Deargenze<br>19 oder EURO STOXX 59<br>r<br>i Pflegebedärfligtelt                                                                                                    |                                                                                                    |
| <ul> <li>unaligeschrüches Gemittennöglichlacken, lahte</li> <li>graße Auswahl an Indiase: CAU, DAR Rick Comet</li> <li>drai verschiedene Überschutsserfersten währba</li> <li>Braubis Ein- ver di Auswihlungsmöglichkeiten</li> <li>Beustahn Pflege PLUS für zwahrdichen Schutz be</li> </ul>                                                                                                    | Obergensel<br>19 oder EURO STOX SO<br>7<br>19 Megebedörftigtek                                                                                                    |                                                                                                    |
| <ul> <li>unarigenetativitie Gamicronigicharten, later<br/>grafte Auswahl, an ofdate: DAX (DBK) Common<br/>directivities (Daracharten) angeletativities<br/>directivities (Auszahlangenetativities)<br/>directivities (Auszahlangenetativities)</li> <li>Baustern Pfegel Fullit Gorsweldtellam Colves be</li> </ul>                                                                                                    | Olangaman<br>Hi Koster Likolo CTOX SS<br>F<br>P Přegsbadišnítých k                                                                                                    |                                                                                                    |
| <ul> <li>extegrative for the Construction of the Construction of the Construction</li></ul>                                                                                                    | Diagenum<br>W and Eliza to<br>Pregetadisfigitat                                                                                                    | Franke Bornberg                                                                                                    |
| exterpretention Construction (Section 4.1)     entropy of the section of the section of the                                                                                                    | Chargener with and FRANC 18<br>P Programmed Highert<br><b>Elefortuppe</b><br>Fundament international<br>Fundament international<br>Fundament international                                                                                                    | Franke    Bornberg                                                                                                    |
| entransitivitie Genomediacitisme, surve<br>entransities (SL) (SL) (SL) (SL)<br>entransities (SL) (SL) (SL)<br>entransities (SL) (SL) (SL)<br>entransities (SL) (SL)<br>entransities (SL) (SL)<br>entransities (SL)<br>entransities (SL)                                                                                                    | An grand and the second states of the second states of the second states                                                                                                    | Franke    Bornberg                                                                                                    |
| endpacticity of control polytopic and the second second seco                                                                                                    | Chargener<br>4 Magendon Happen<br>Chargener<br>Chargener<br>Cha                                                   | Franke Bornberg                                                                                                    |
| entryperiod like Canonica School (Section 1997)     entryperiod like Canonica School (Section 1997)     entryperiod like Canonica School (Section 1997)     entryperiod like Canonica School (Section 1997)     Warrum Klassik     Modern Page Phild Grandwidden School (Section 1997)     School (Section 1997)     School (Section                                                                                                    | Okagona a<br>Watar Budo TRIDI Ed<br>Y<br>Yafagatada:htigint<br>Bizaka Vinangengan Ian esan dakat<br>Pisaka Vinangengan Ian esan dakat<br>Bizakatina dakat<br>Bizakatina dakat                                                                                                    | Franke   Bornberg<br>FFFF<br>setr gat-0,6<br>Meanwith Water<br>Water<br>Water<br>Water<br>Water<br>Water<br>Water<br>Water<br>Water<br>Water<br>Water<br>Water<br>Water                                                                                                    |
| <ul> <li>And a second second seco</li></ul>                                                                                                    | View of the second state of the second state o                                                                                                    | Franke   Bornberg<br>FFFF<br>schr get-0.6<br>Nation<br>General<br>Weißer<br>Weißer                                                                                                    |
| <ul> <li>Independentialise Generation (Section 1996)</li> <li>Independentialise (Section 1996)</li> <li>Independentialise (Section 1996)</li> <l< td=""><td>Charge and a strate to<br/>Proposition of the strate of the strate of the</td><td>Franke Bornberg<br/>FFFF<br/>setrigit-SG<br/>Nearware<br/>Would State</td></l<></ul> | Charge and a strate to<br>Proposition of the strate of the strate of the                                                                                                    | Franke Bornberg<br>FFFF<br>setrigit-SG<br>Nearware<br>Would State                                                                                                    |
| <ul> <li>And a second general second second sec</li></ul>                                                                                                    | <ul> <li>Programming and the state of the state of the st</li></ul>                                                                                                    | Franke / Bornberg<br>FFFF<br>Schrigt+0,6<br>Meanwith<br>Casas<br>Procession<br>Procession                                                                                                    |
| <ul> <li>Independentialia General globalisma, terra<br/>and a learned and a similar disc data fait data<br/>and a learned and and a similar disc data fait data<br/>and a learned fait data fait data fait data<br/>and a learned fait data fait data fait data fait data<br/>and a learned fait data fait data fait data fait data<br/>and a learned fait data fait data f</li></ul>                                                                                                    | <ul> <li>A Transmission of the second second</li></ul>                                                                                                    | Franke    Bornberg<br>FFFF<br>schr gr - S_6<br>Neaveni<br>Neaveni<br>Neaveni<br>Seavenichten gr &<br>Lage honon                                                                                                    |
| natiguardialise developed policy and second policy and second                                                                                                    | Okagowa<br>Water Bao Strant Ba<br>Magazalistigan<br><b>Delegenatistigan</b><br><b>Delegenatistigan</b><br><b>Delegenatistigan</b><br>Magazalistigan<br>Magazalistigan<br>Magazalisti | Franke Bornberg<br>FFEF<br>Polyget-6,6<br>National<br>National<br>Nation                                                                                        |
| <ul> <li>Andream of the Descent of the Descent</li></ul>                                                                                                    | <ul> <li>Program and a state of the state of the state of</li></ul>                                                                                                    | Franke Bornberg<br>FFEFE<br>Subr gat + 0,6<br>Passing<br>Passing                                                                                                    |
| <ul> <li>Independentiality General-globalismus have<br/>a label search and search and search and<br/>a label search and search a general globalismus<br/>and the search and search a general globalismus<br/>and the search and search and search<br/>control of the search and search and<br/>search and search and search and<br/>search and search and search and<br/>search and search and search and<br/>search and search and search<br/>and search and search and search<br/>and search and search and search<br/>and search and search and search<br/>and search and search and search<br/>and search and search and<br/>search and search and search<br/>and search and search and<br/>search and search and<br/>search and search and<br/>search and search and<br/>search and search and<br/>search and search and<br/>search and search and<br/>search and search and<br/>search and search and<br/>search and search and<br/>search and search and search<br/>search and search and search and<br/>search and search and search and<br/>search and search and search and<br/>search and search and search and<br/>search and search and search and<br/>search and search and search and<br/>search and search and search and<br/>search and search and search and<br/>search and search and search and<br/>search and search and search and<br/>search and search and search and<br/>search and search and<br/>search and search and search and<br/>search and search and search and<br/>search and search and search and<br/>search and search and search and<br/>search and search and search and<br/>search and search and<br/>search and search and<br/>search a</li></ul>                                                                                                    | <ul> <li>Program (March 1996)</li> <li>Program (March 1996)</li> &lt;</ul>                                                                                                    | Franke Bornberg<br>FFFF<br>schr gr - Suf<br>Nearen<br>Water<br>Strate<br>Strate<br>S                                                                                                    |
| <ul> <li>entryprint für Gestendigförstans, tern<br/>entryprint für Gestendigförstans, tern<br/>entryprint för Gestendigförstans, tern<br/>entryprint för Gestendigförstans, tern<br/>entryprint för andarbigen Status<br/>Marken Trage Print för andarbigen Status<br/>Marken Trage Print för andarbigen Status<br/>Marken Status (Status)<br/>Status (Status)<br/>Status (Status</li></ul>                                                                                                    | Page and a state of the state of the stat                                                                                                    | Franke Bornberg<br>FFFF<br>setr gr - 0,6<br>Nearway<br>Nearway<br>Nearway<br>Constrained<br>Constrained<br>Second<br>Provide<br>Provide<br>Pro                                                                                                    |
| <ul> <li>Integrate Table Science Specifications, terms of a clock start and start and start</li></ul>                                                                                                    | Bargers (1997) (1997) (1997                                                                                                    | Franke Bornberg<br>FFFF<br>Network<br>Vestoor<br>Vestoor<br>V |
| <list-item><list-item><list-item><section-header><section-header><section-header><section-header><list-item></list-item></section-header></section-header></section-header></section-header></list-item></list-item></list-item>                                                                                                    | <text><section-header><section-header><section-header><section-header><section-header><section-header><section-header></section-header></section-header></section-header></section-header></section-header></section-header></section-header></text>                                                                                                    | Franke Bornberg<br>FFEFE<br>Weiger 466<br>Weiger<br>Grank<br>Wuckslons Amo<br>Wuckslons Amo<br>Wuckslons Amo<br>Wuckslons Amo<br>Wuckslons Amo<br>Wuckslons Amo                                                                                                    |
| <ul> <li>Anticipation for Conversion for National Years</li> <li>Anticipation for Conversion for National Years</li> <li>Anticipation for Anticipation for Anticipat</li></ul>                                                                                                    | <text><section-header><section-header><section-header><section-header><section-header><section-header><section-header></section-header></section-header></section-header></section-header></section-header></section-header></section-header></text>                                                                                                    | Franke Bornberg<br>FFEF<br>schr gat-0,6<br>New Market<br>New Market<br>New M                                                                                                    |
| <ul> <li>Antipolity of Control (All Network) (All Network) (All Netw</li></ul>                                                                                                    | Marging Table 1998 (1998) (1998) (                                                                                                    | Franke Bornberg<br>FFFF<br>brig r. g.t.<br>Warsen<br>Warsenschweng s.t.<br>Bransenschweng s.t.<br>Bransen                                                                                                    |
|                                                                                                    |                                                                                                    | <section-header><section-header><section-header><section-header><section-header><section-header><section-header><section-header></section-header></section-header></section-header></section-header></section-header></section-header></section-header></section-header>                                                                                                    |

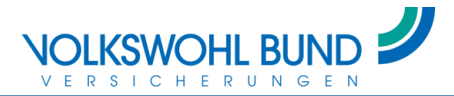

### Tarifrechner

#### Übersicht aller Rechner

Weitere Informationen

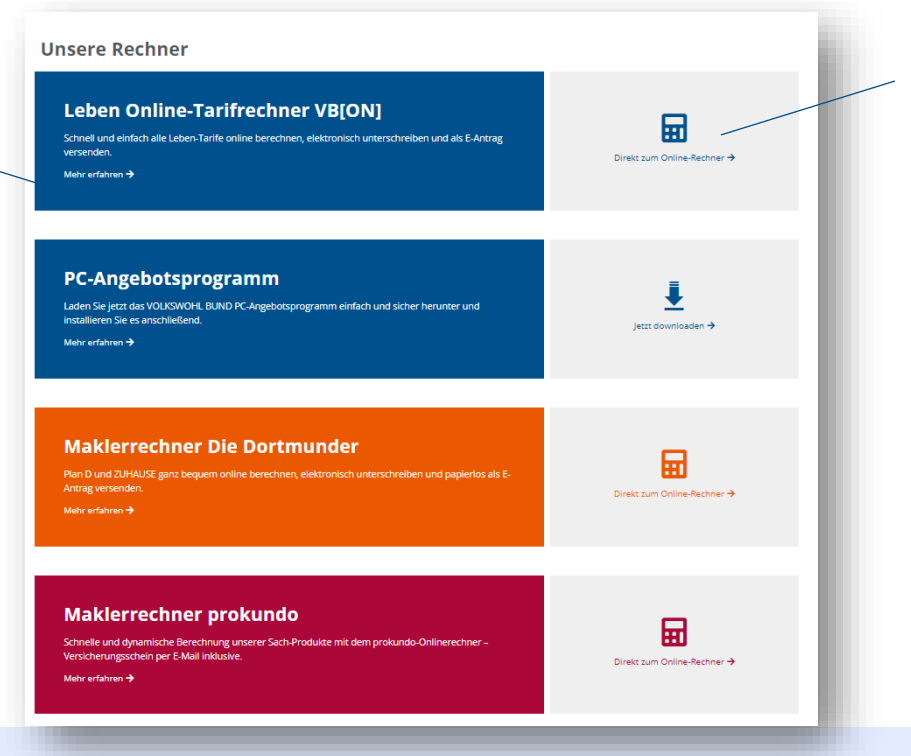

Direkt zum Rechner

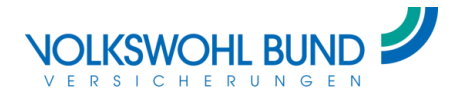

### **Beratungstools**

- Alle Tools im Überblick
- Direkter Download möglich

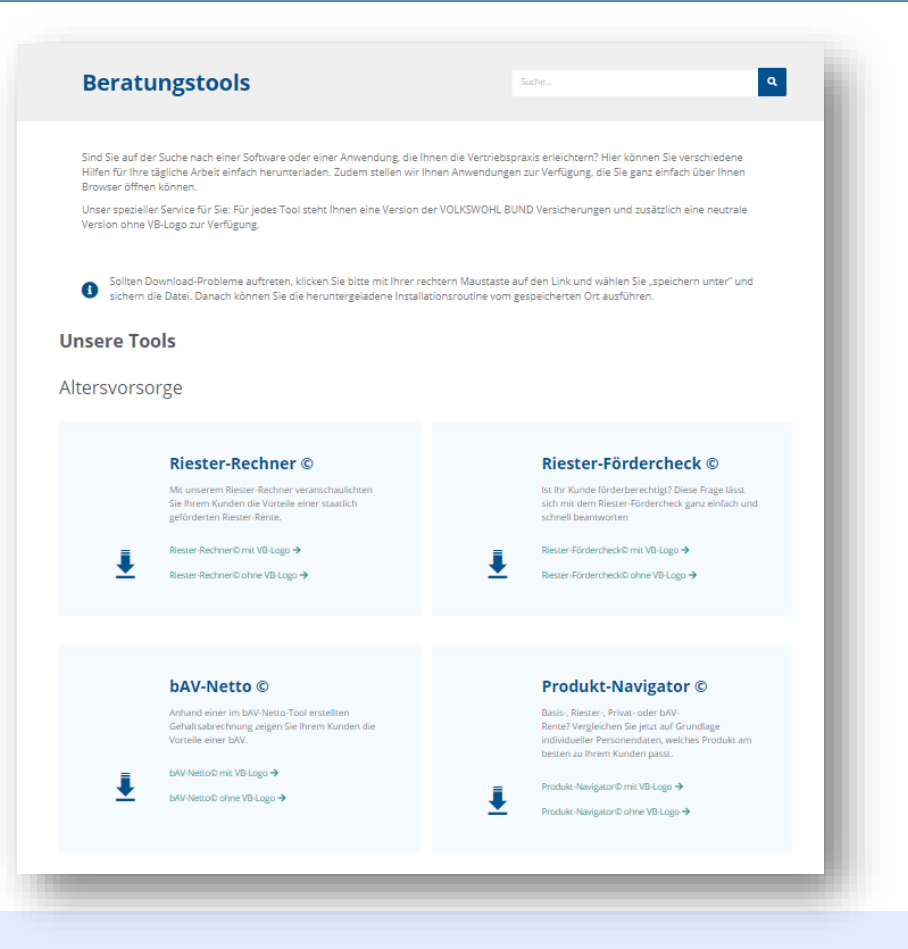

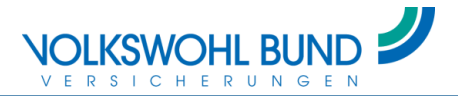

### **E-Services**

- Übersicht über unsere digitalen Services im Antrags- und Bestandsbereich
- Mit vielen weiteren Informationen

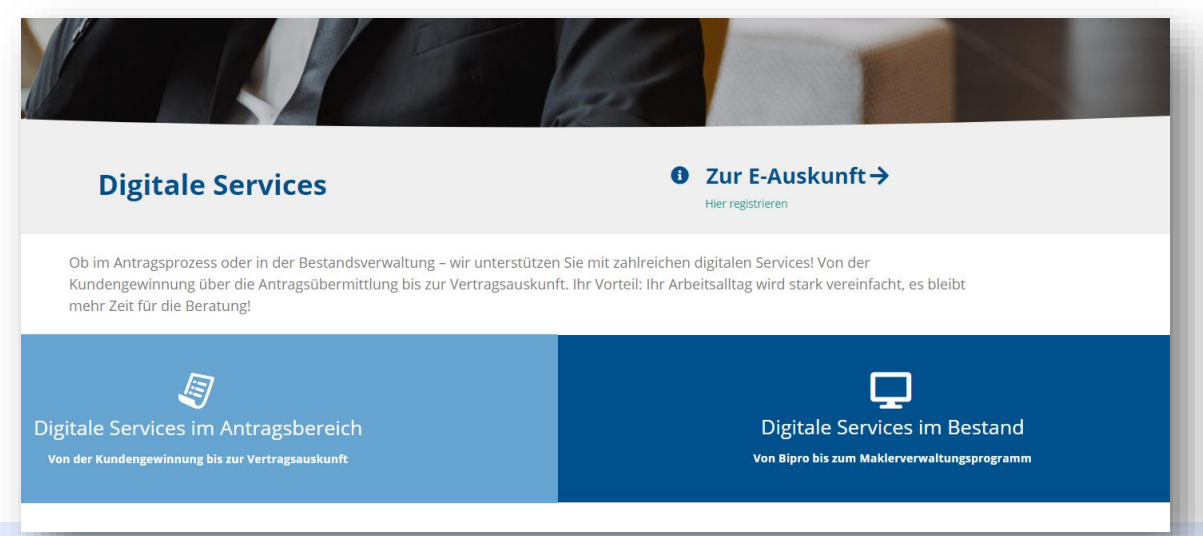

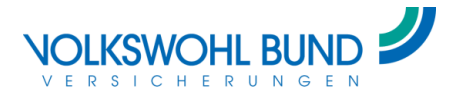

#### Wissen

#### Informationen und Anleitungen zu …

- ... Online-Seminaren
- ... Gut beraten
- ... IDD
- ... GDV Verhaltenskodex

#### **Cisco** Webex

Für unsere Online-Schulungen nutzen wir das System Cisco Webex. Mit der Schritt-für-Schritt-Anleitung erfahren Sie, wie Sie sich für ein Online-Seminar über Cisco Webex anmelden können.

Zur Schritt-für-Schritt-Anleitung 🗲

#### gut beraten

Seit dem 23.02.2018 sind Sie und Ihre Mitarbeiter, die unmittelbar bei der Vermittlung oder der Beratung mitwirkenden Personen, verpflichtet, sich in einem Umfang von 15 Stunden pro Kalenderjahr weiterzubilden.

Im Bereich der Weiterbildung arbeiten wir eng mit der Brancheninitiative gut beraten zusammen. So können Sie durch die vollständige Teilnahme an unseren Online-Schulungen gut beraten Weiterbildungszeiten sammeln.

Gut beraten ist eine freiwillige Brancheninitiative zur Weiterbildung der Versicherungsvermittler in Deutschland. Wir stehen hinter den Zielen dieser Initiative und sind als Bildungsanbieter bei gut beraten akkreditiert.

Unsere Akkreditierungsnummer bei gut beraten lautet: GB-BDL-20140509-30152.

Auf der gut beraten Website finden Sie eine umfangreiche FAQ-Liste und weitere Informationen zu den Weiterbildungspflichten nach IDD.

Bitte beachten Sie, dass wir Ihnen nur für die vollständige Teilnahme an einer Online-Schulung gut beraten Weiterbildungszeiten gutschreiben können.

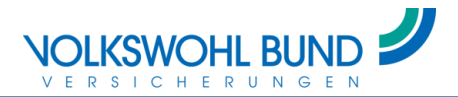

#### Weitere Hilfestellungen

 Im Vertriebsraum finden Sie unter "Hilfe" Antworten auf häufig gestellte Fragen (wie z. B. Hilfestellungen zum Login)

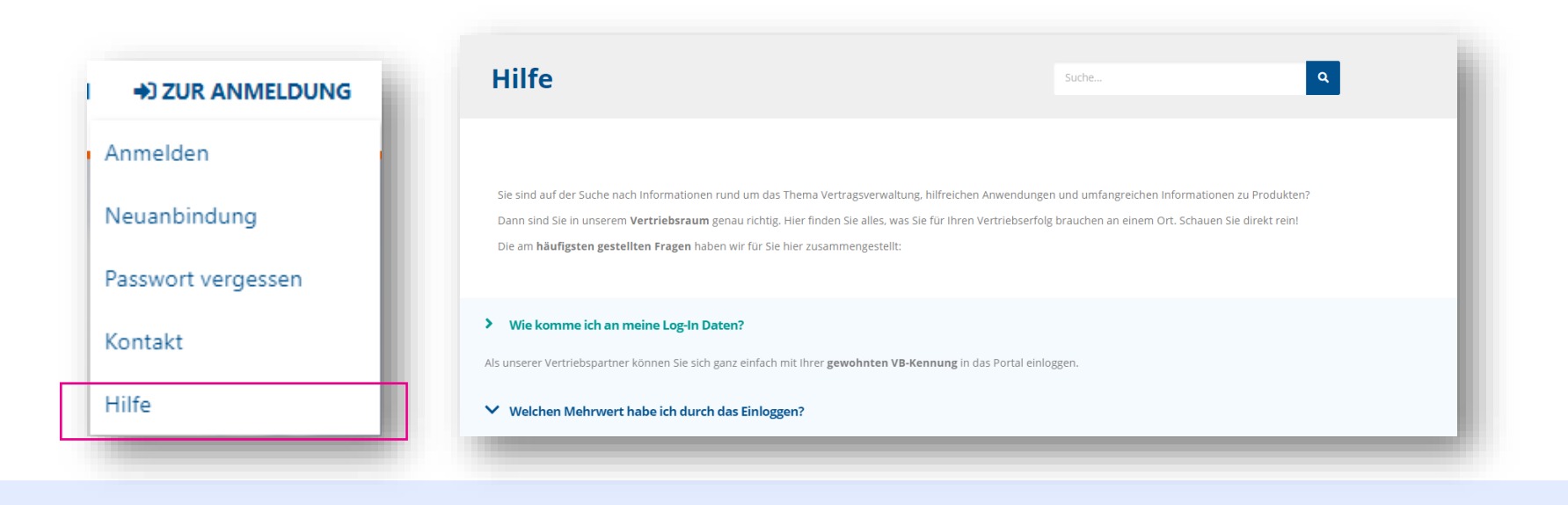

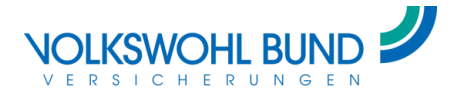

### **Und vieles mehr!**

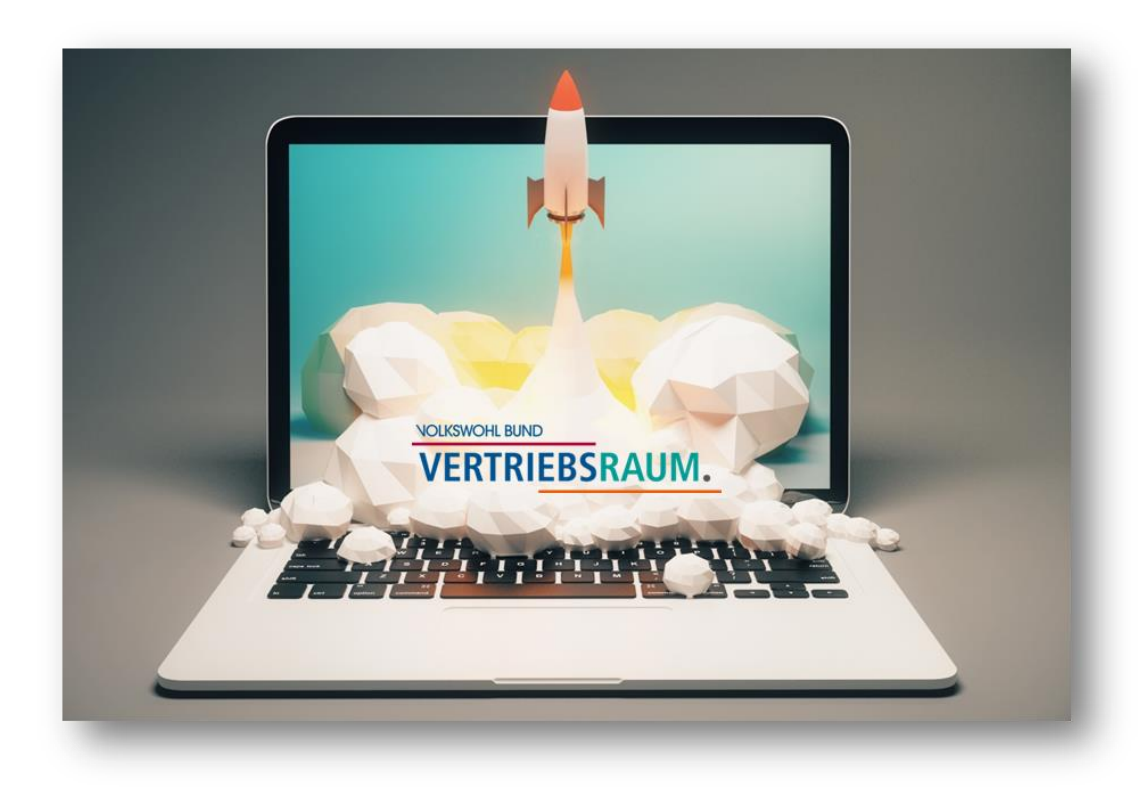

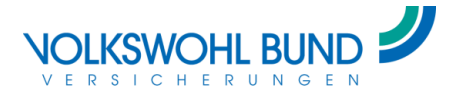

#### Einfach mal durchklicken!

https:// vertriebsraum.volkswohl-bund.de